#### » Maturity levels for Bots

Platform Klantgericht Ondernemen

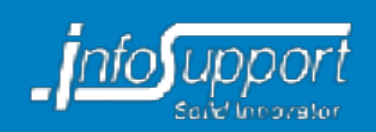

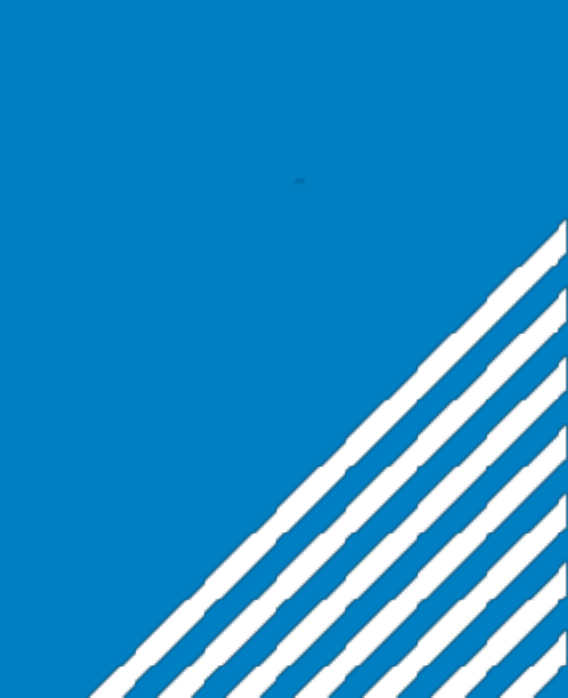

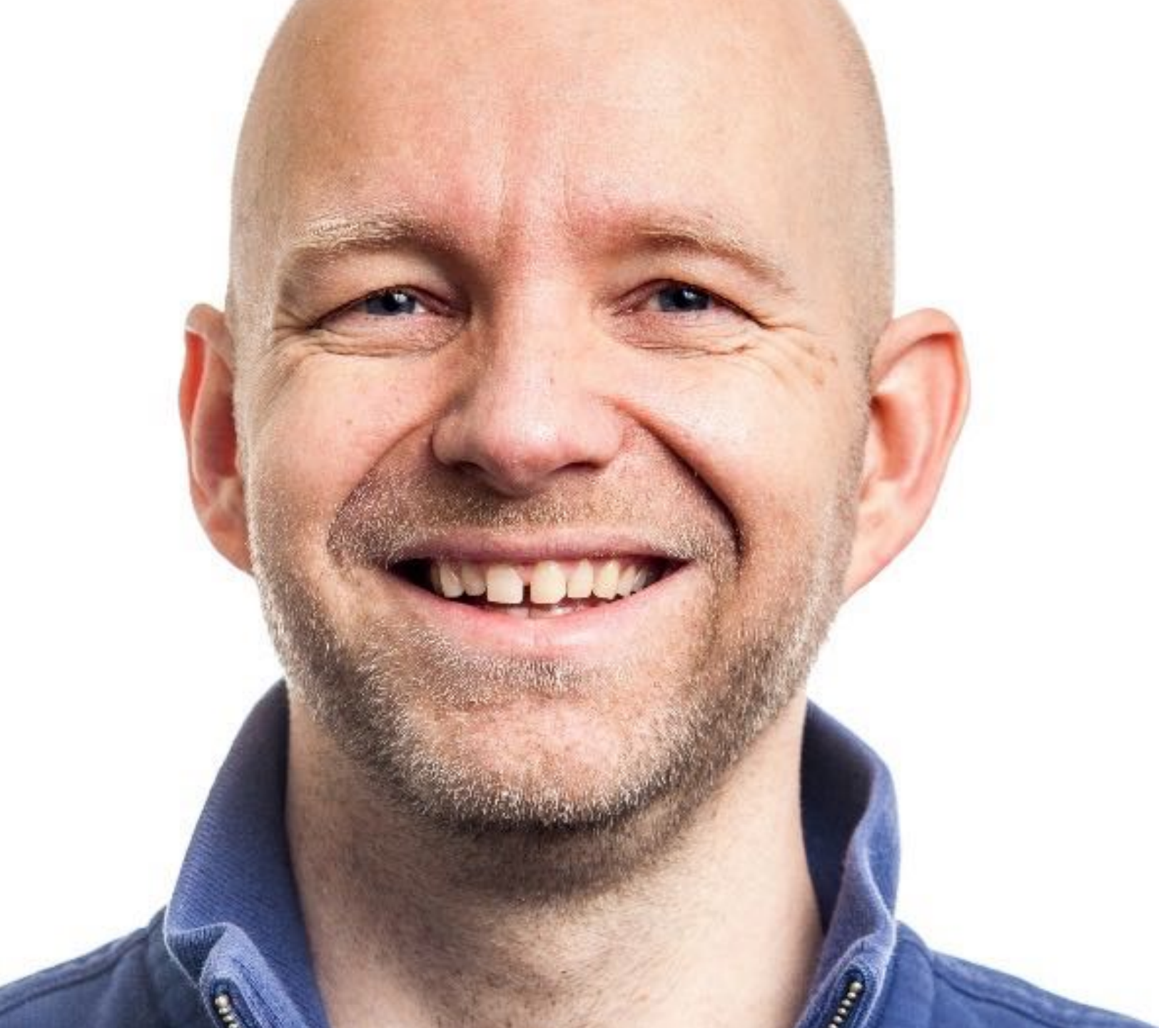

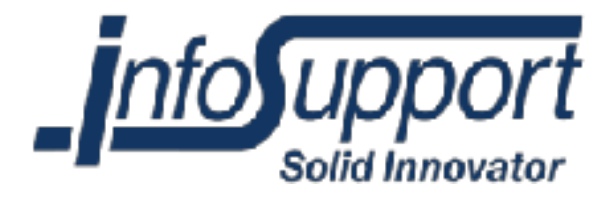

#### Joop Snijder

Head of AI Research Center

@joopphoto joop.snijder@infosupport.com www.linkedin.com/in/joopsnijder

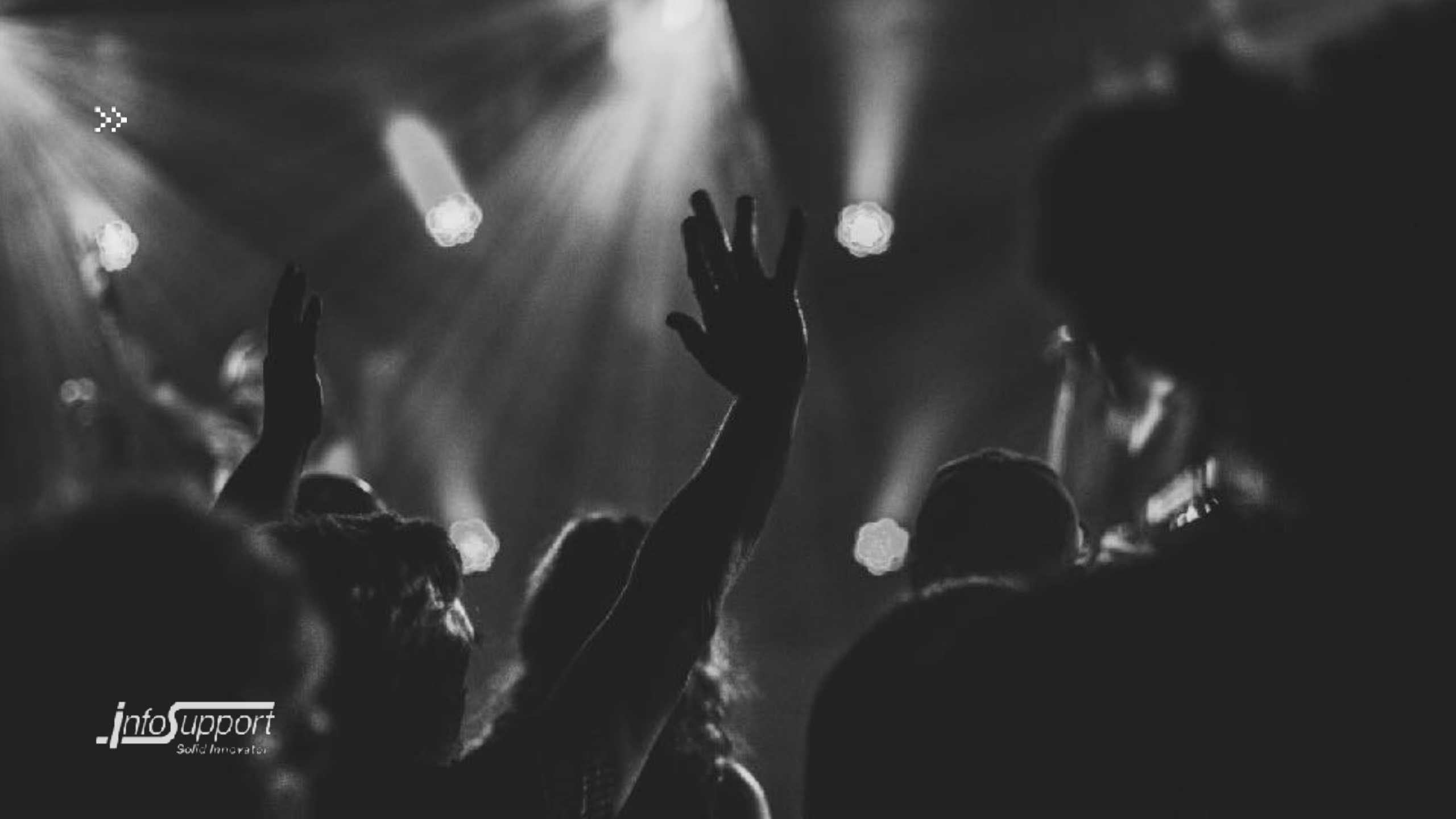

## **VOICE GAAT EEN PROMINENTE ROL INNEMEN IN ONS BESTAAN**

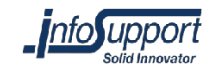

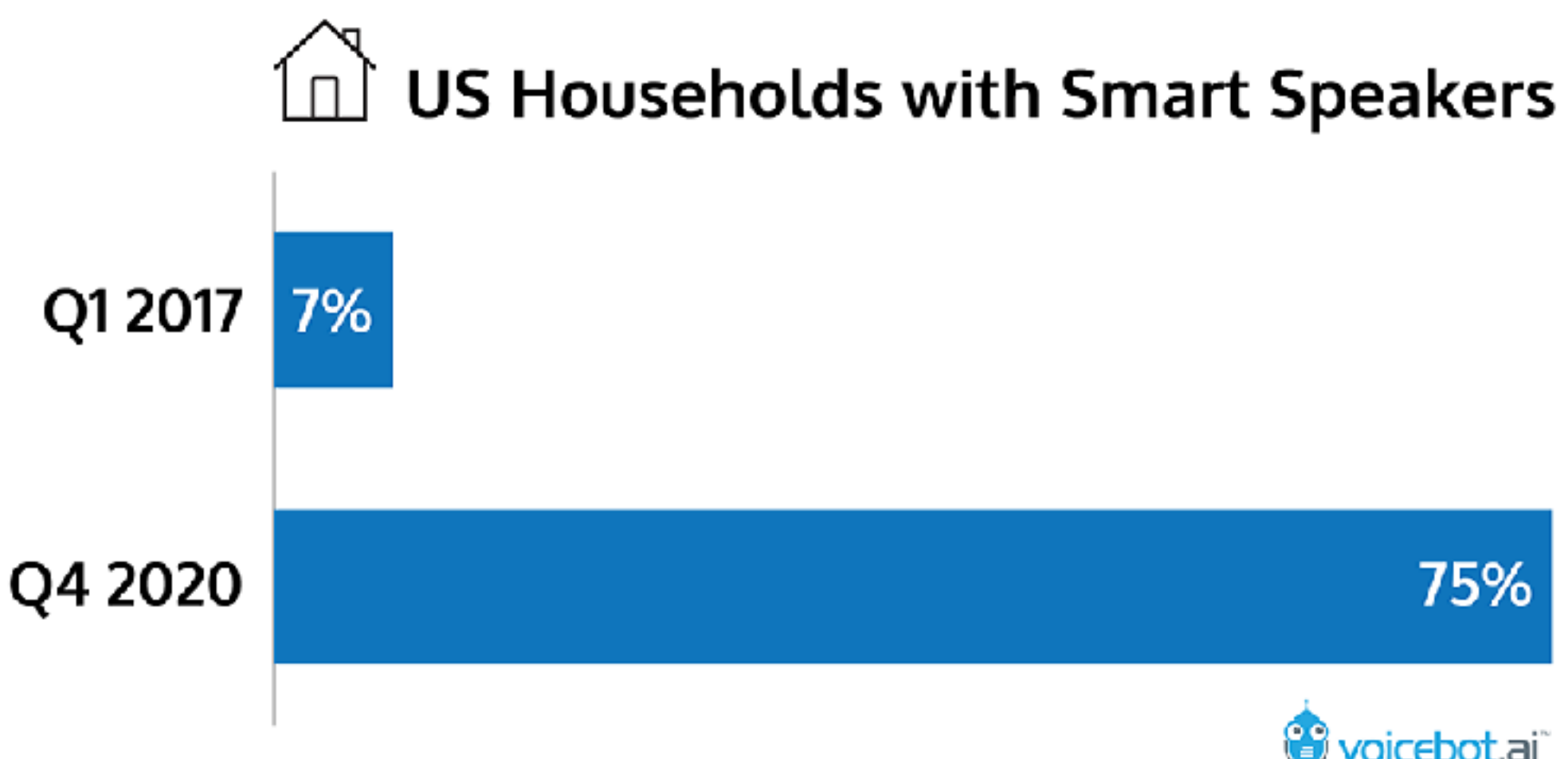

Source: Gartner, Edison Research 2017

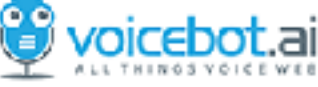

## >>**ONCE YOU OWN A SMART** SPEAKER, YOU'RE LIKELY TO BUY MORE

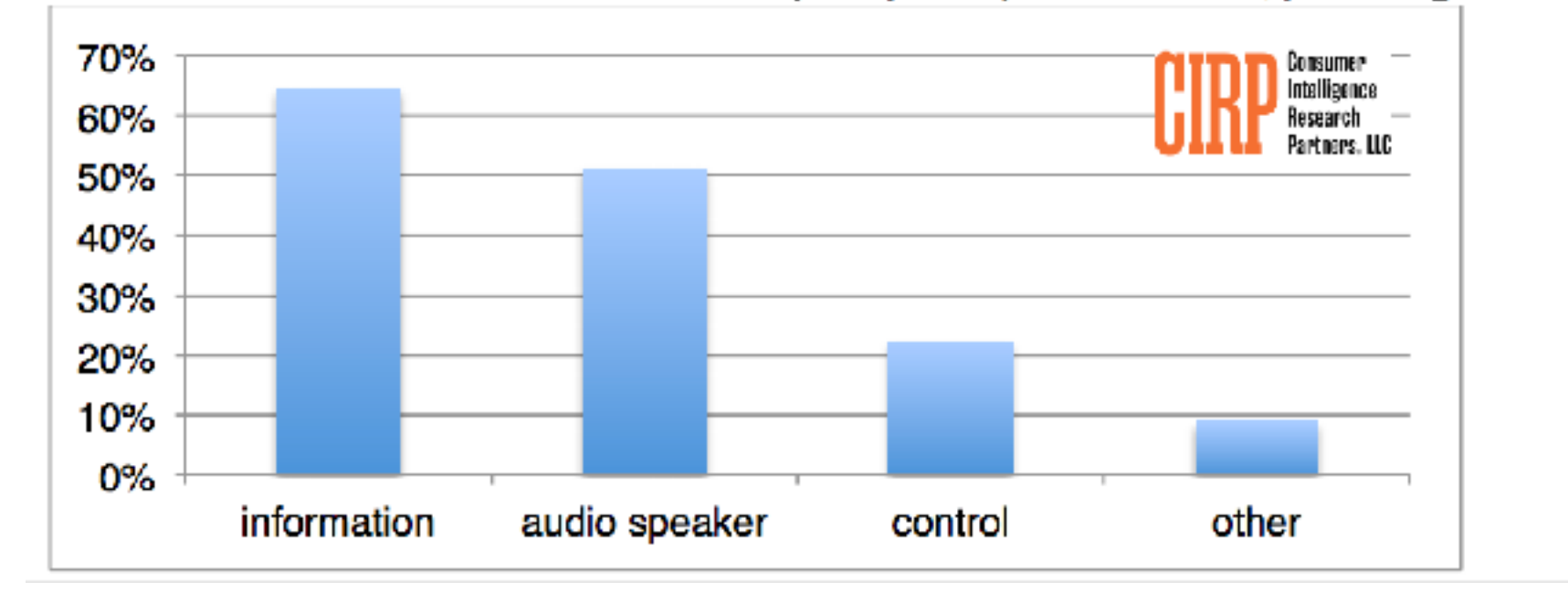

#### Chart 2: How consumers use Amazon Echo (multiple responses allowed, percentages sum to over 100%)

## VERWACHTINGEN WORDEN GROTER

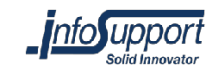

>

#### Waar wil je naar toe?

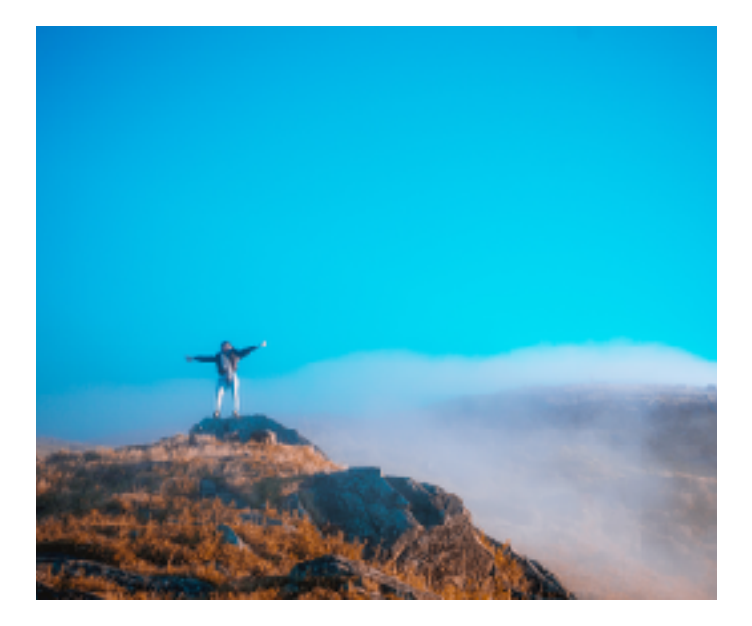

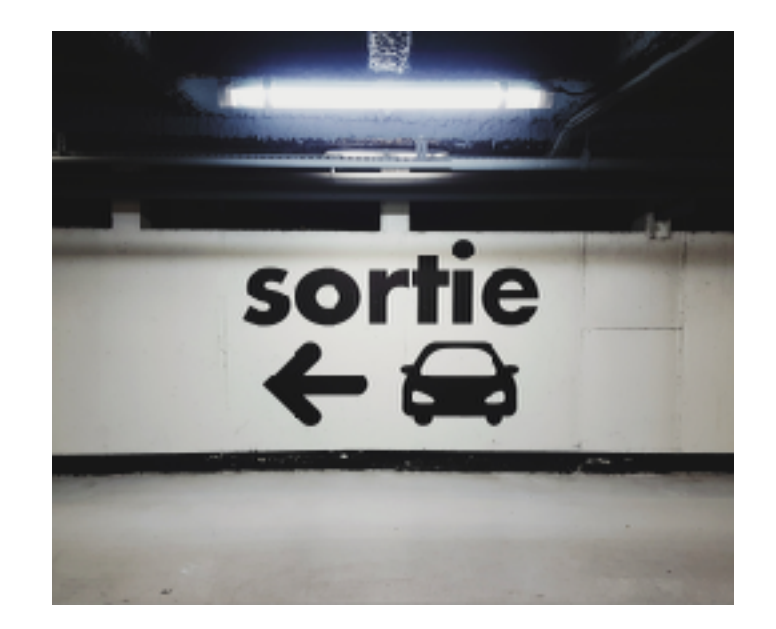

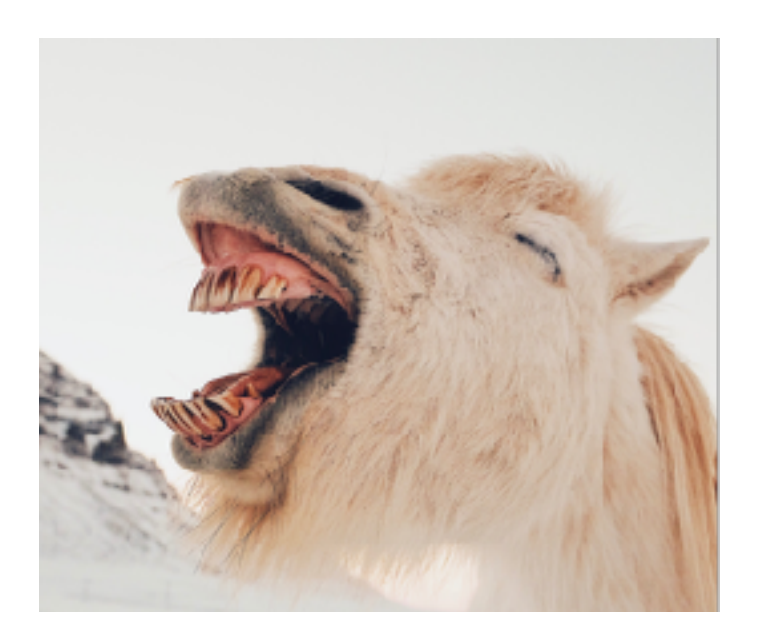

#### Second Conversational Intelligence Challenge

Computer: "Just got done reading a book."

Human: "Which book?"

**Computer:** "I don't read much, i am more into reading."

Source: https://www.zdnet.com/article/why-chatbots-still-leave-us-cold/

## » DOE HET GOED

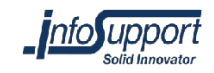

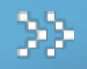

#### 5 Levels Maturity

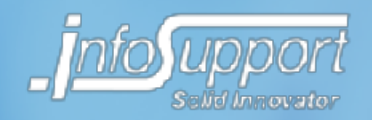

# **1. MENU BASED**

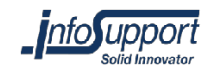

>>

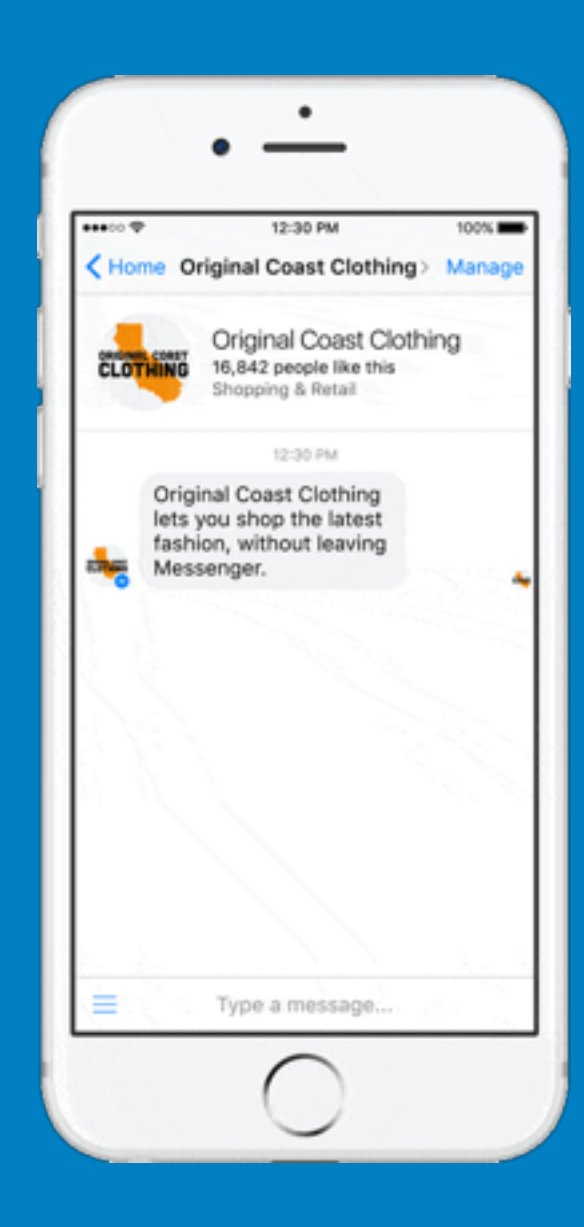

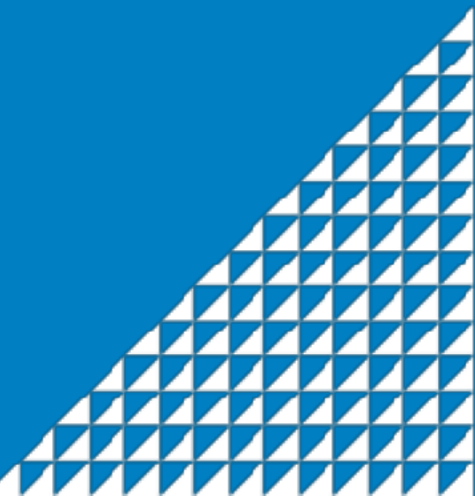

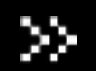

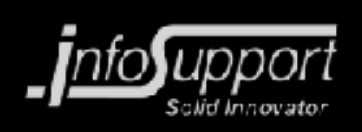

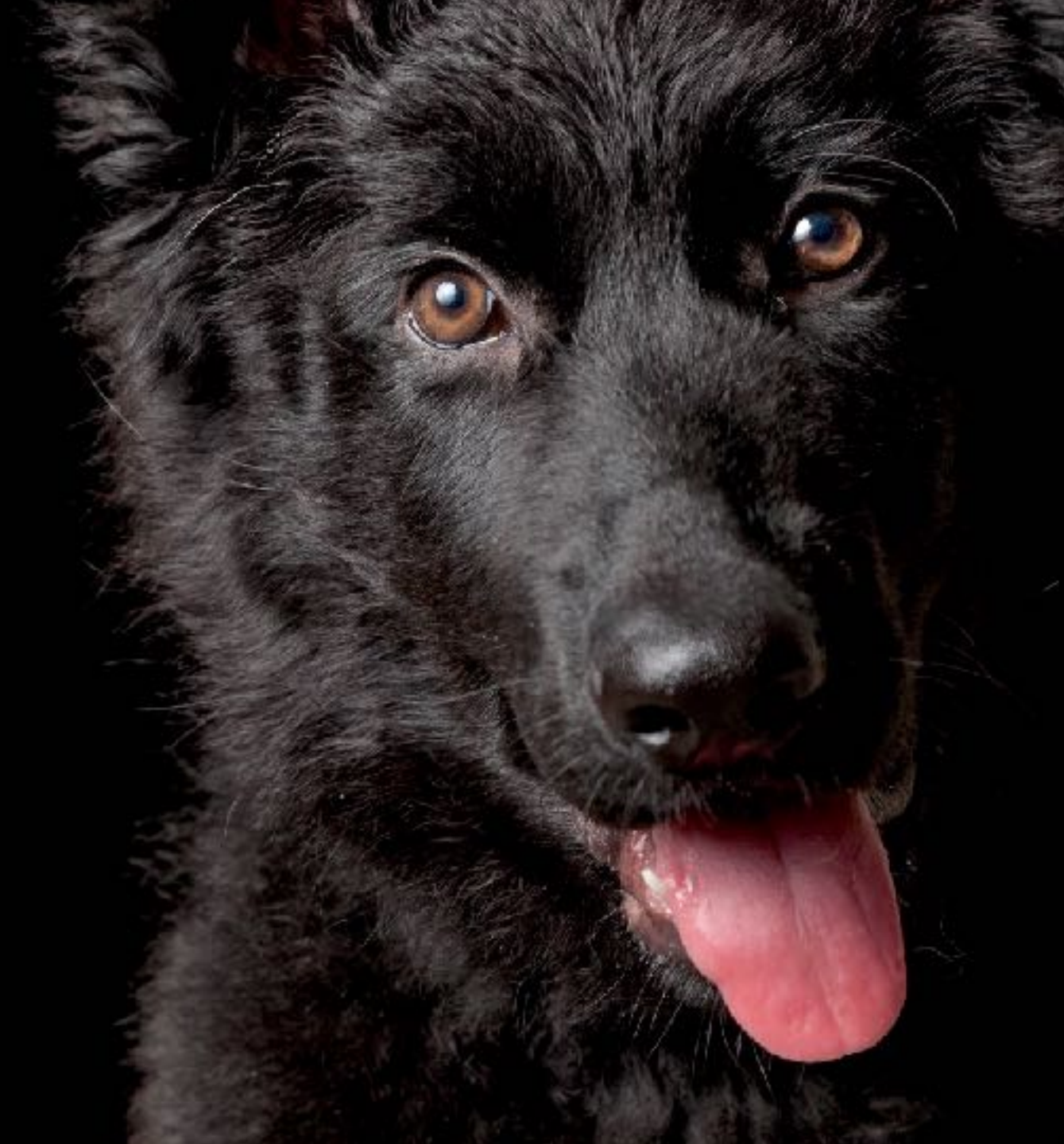

### » **2. SCRIPTED**

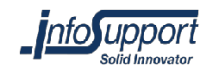

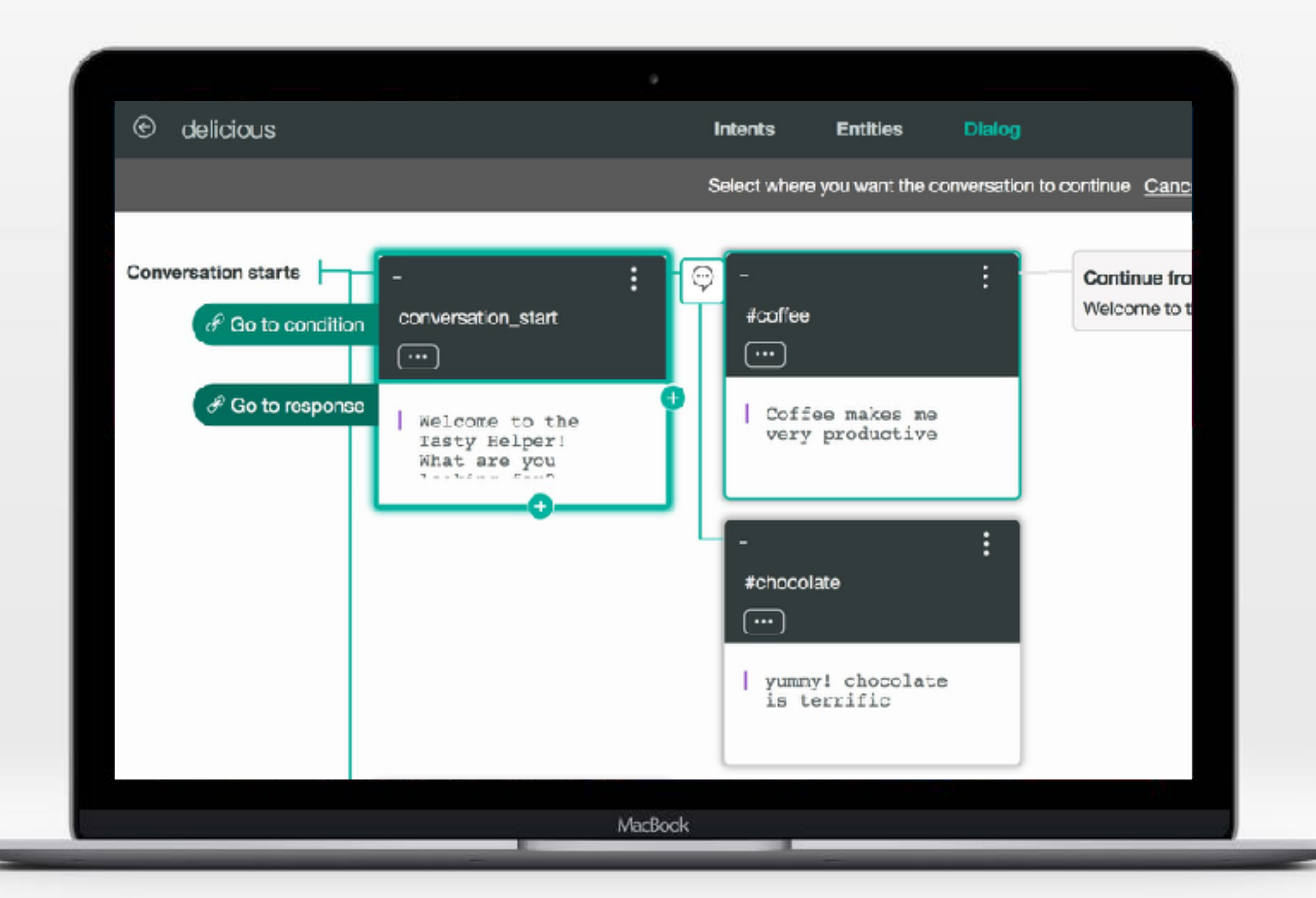

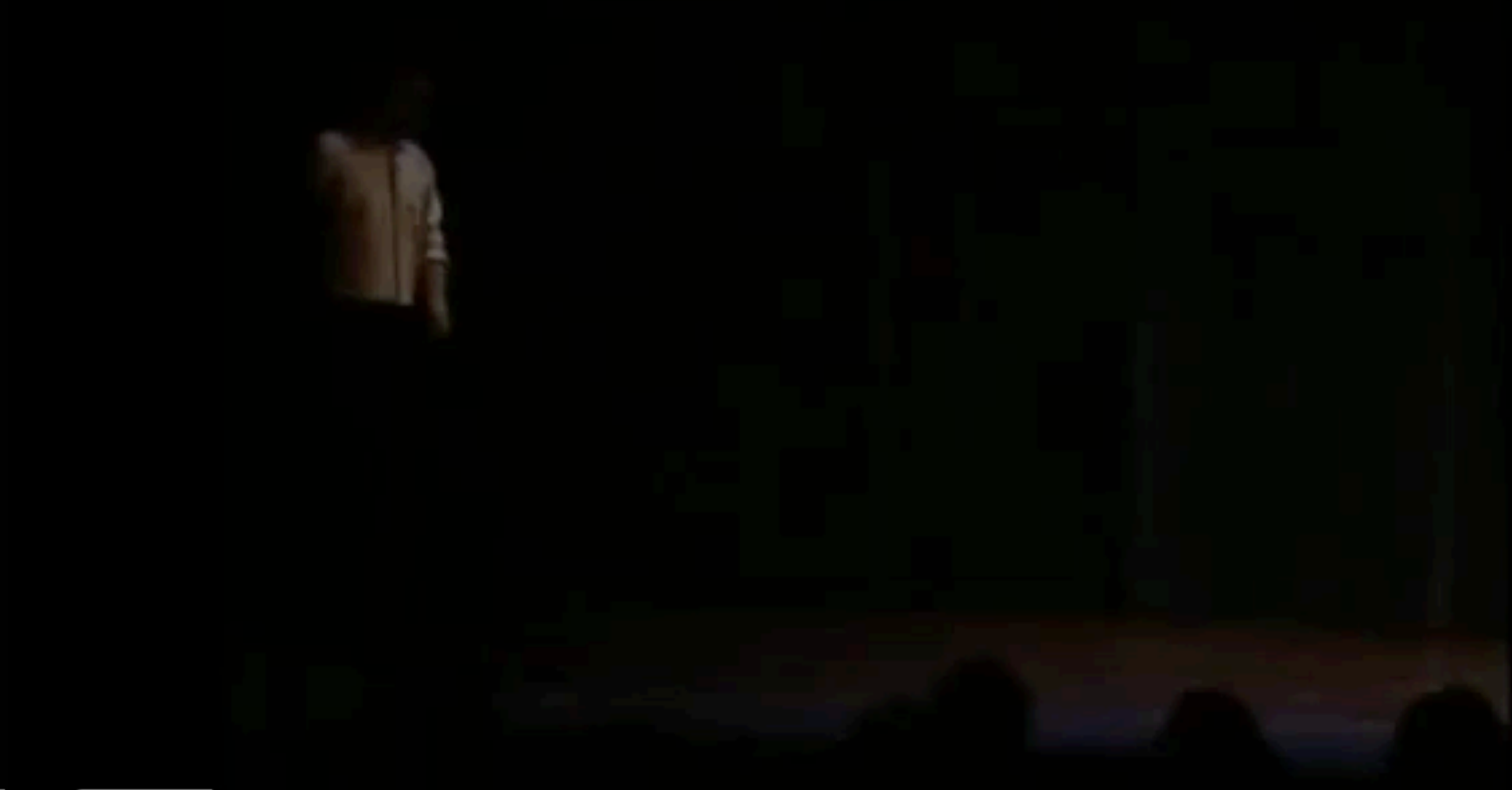

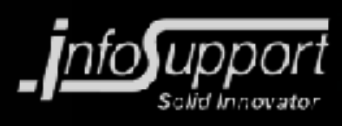

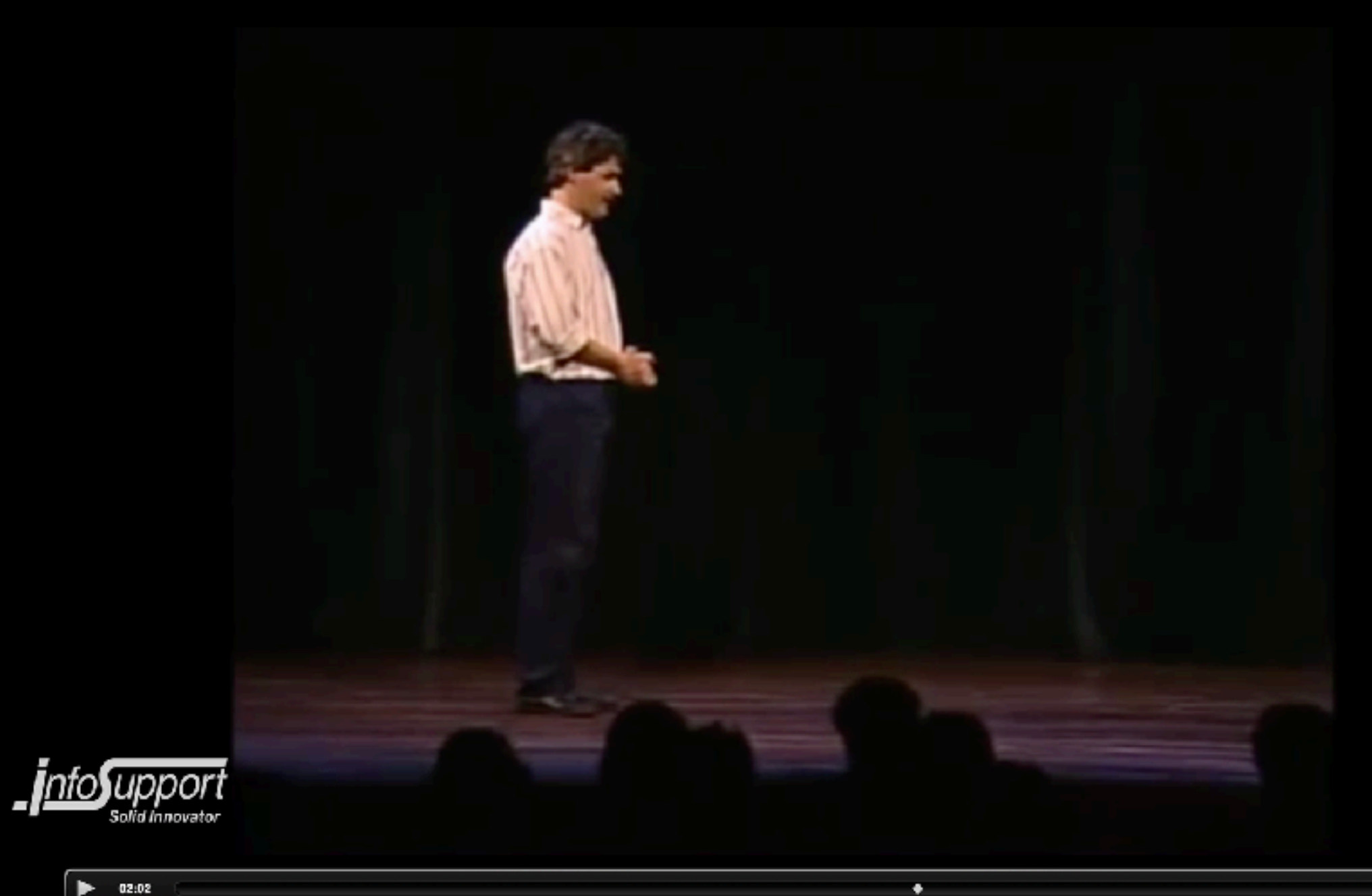

### » **3. CONVERSATION**

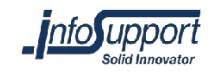

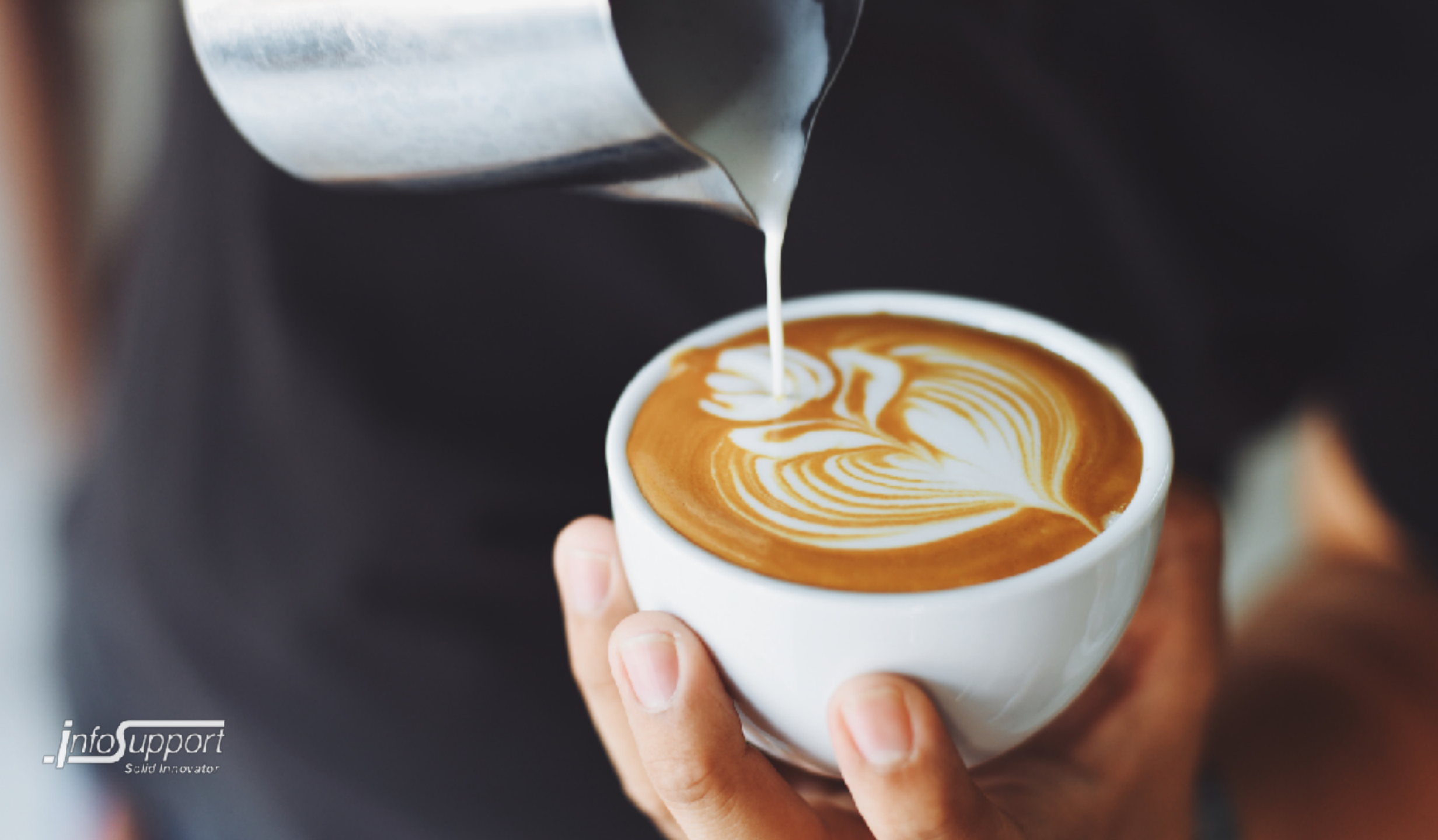

### » 2.5. HYBRIDE

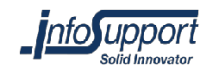

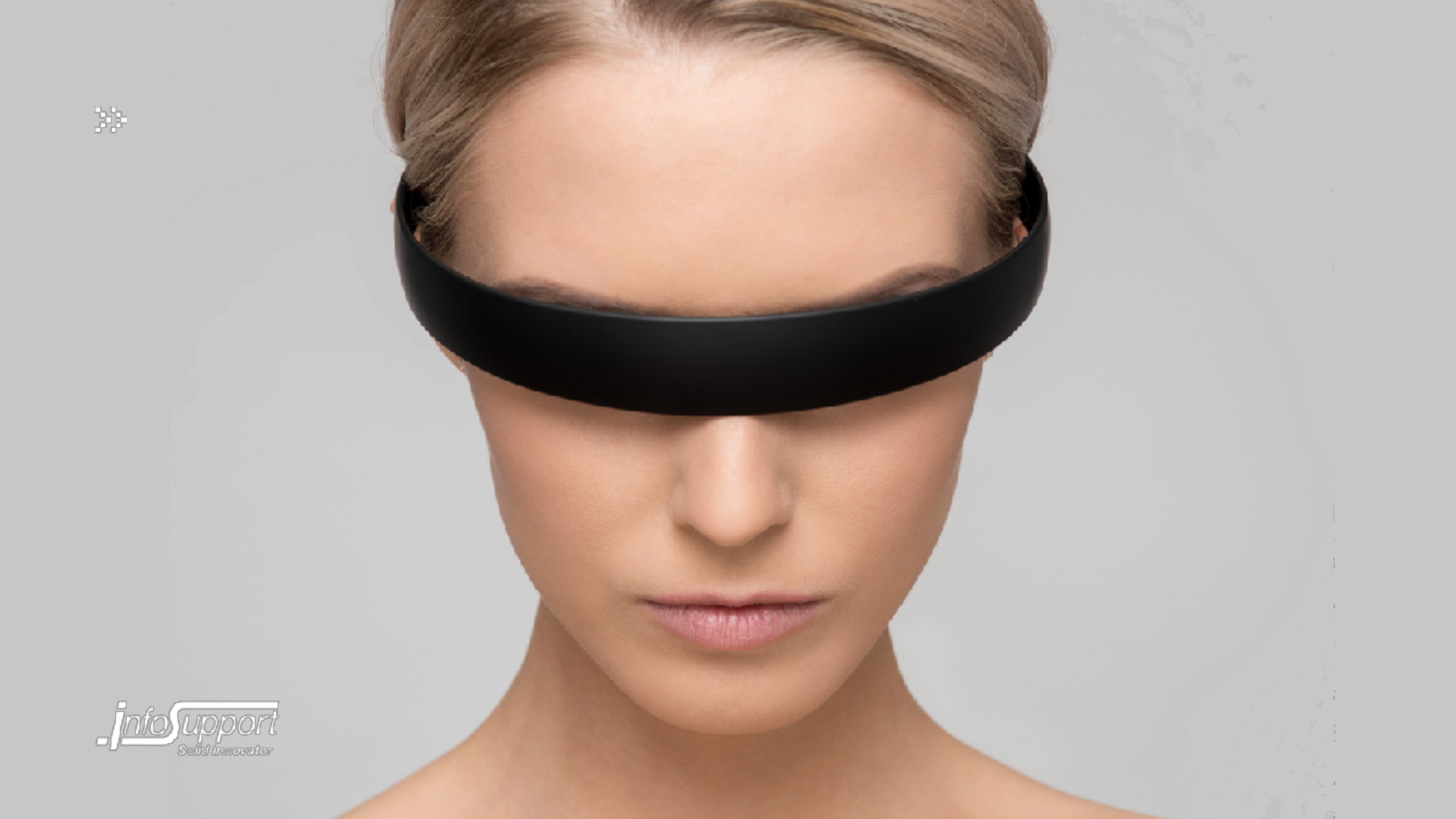

# **4. MULTI-PRODUCT**

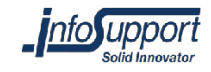

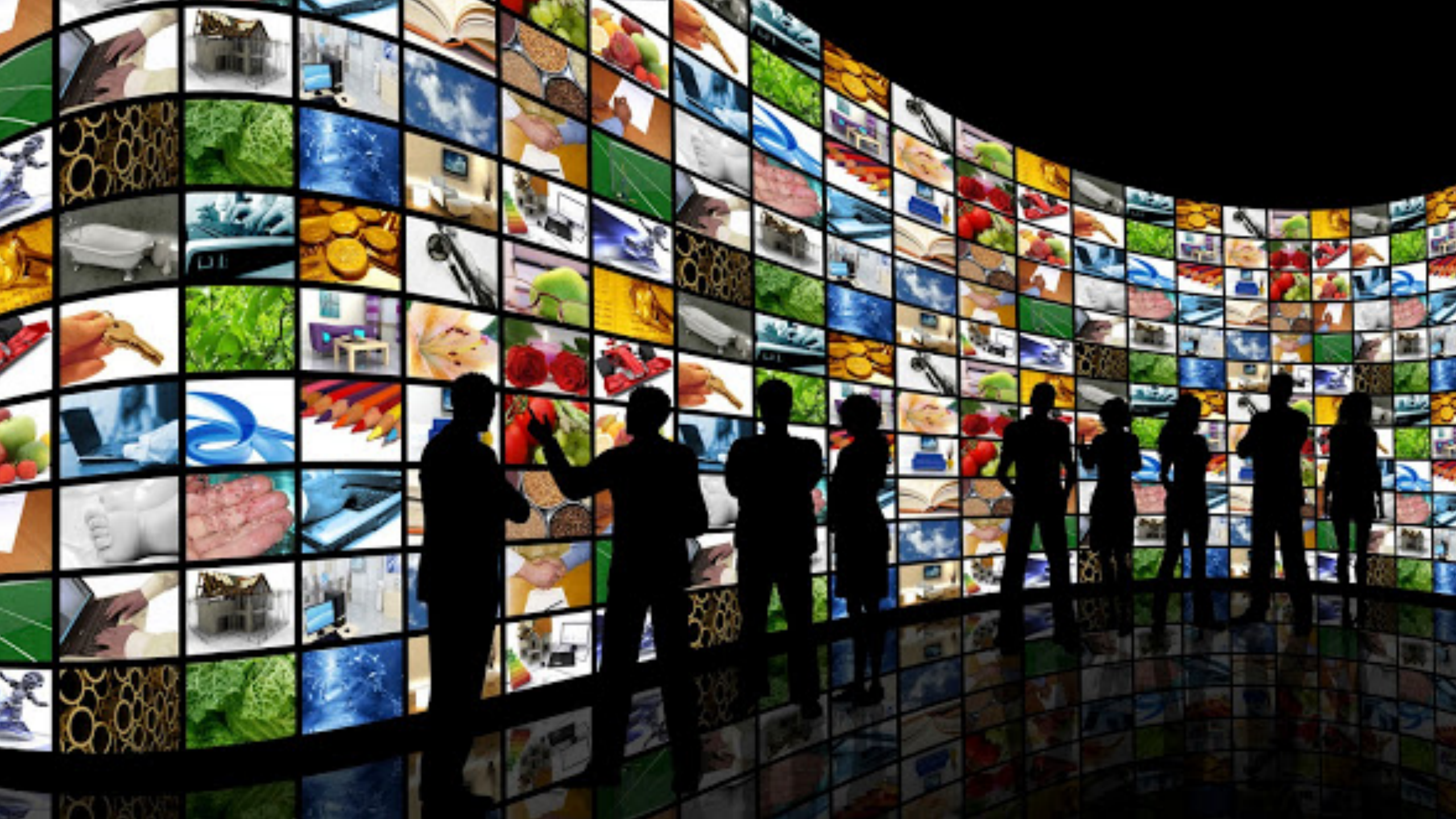

### » **5. FUTURE**

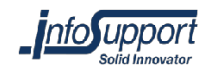

opdown-menu)"),d=b.data("target");if(d||(d=b.attr("href"),d=d&&d.repiace(/."(<=#1 st a"),f=a.Event("hide.bs.tab",{relatedTarget:b[0]}),g=a.Event("show.bs/ aultPrevented()){var h=a(d);this.activate(b.closest("li"),c),this.a rigger({type:"shown.bs.tab",relatedTarget:e[0]})})}},c.prototype. > .active").removeClass("active").end().find('[data-toggle="tab' ia-expanded", !0), h?(b[0].offsetWidth, b.addClass("in")): b.removeC ).find('[data-toggle="tab"]').attr("aria-expanded",!0),e&&e()}va e")//!!d.find("> .fade").length);g.length&&h?g.one("bsTransition var d=a.fn.tab;a.fn.tab=b,a.fn.tab.Constructor=c,a.fn.tab.noCon# show")};a(document).on("click.bs.tab.data-api",'[data-toggle="tag se strict";function b(b){return this.each(function(){var d=a(thi typeof b&&e[b]()}) var c=function(b,d){this.options=a.extend({}. ",a.proxy(this.checkPosition,this)).on("click.bs.affix.data-api" wll,this.pinnedOffset=null,this.checkPosition()};c.VERSION="3.3.7" State=function(a,b,c,d){var e=this.\$target.scrollTop(),f=this.\$elem bottom"==this.affixed)return null!=c?!(e+this.unpin<=f.top)&&"botty !=c&&e<=c?"top":null!=d&&i+j>=a-d&&"bottom"},c.prototype.getPinned RESET).addClass("affix");var a=this \$tangot Congliter() i

Target:e[0

(1) dc

at

arget=a osition ffix-top his.\$tar & bottom

# **GOOGLE DUPLEX**

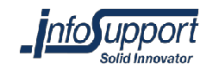

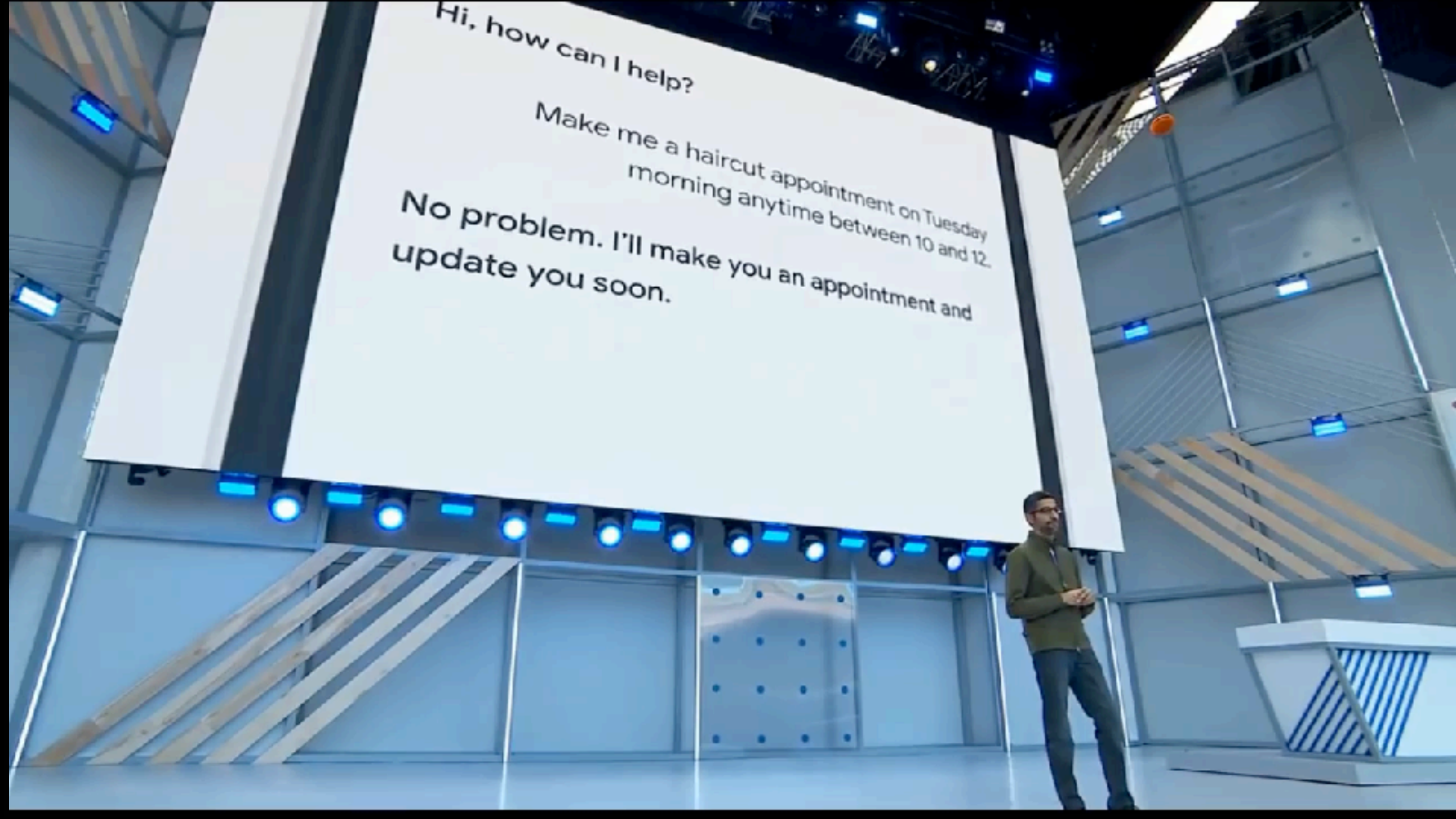

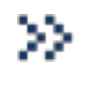

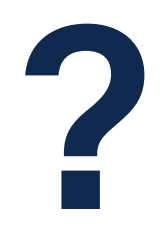

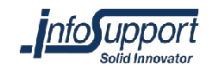

## **USER INTERFACE**

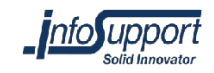

»

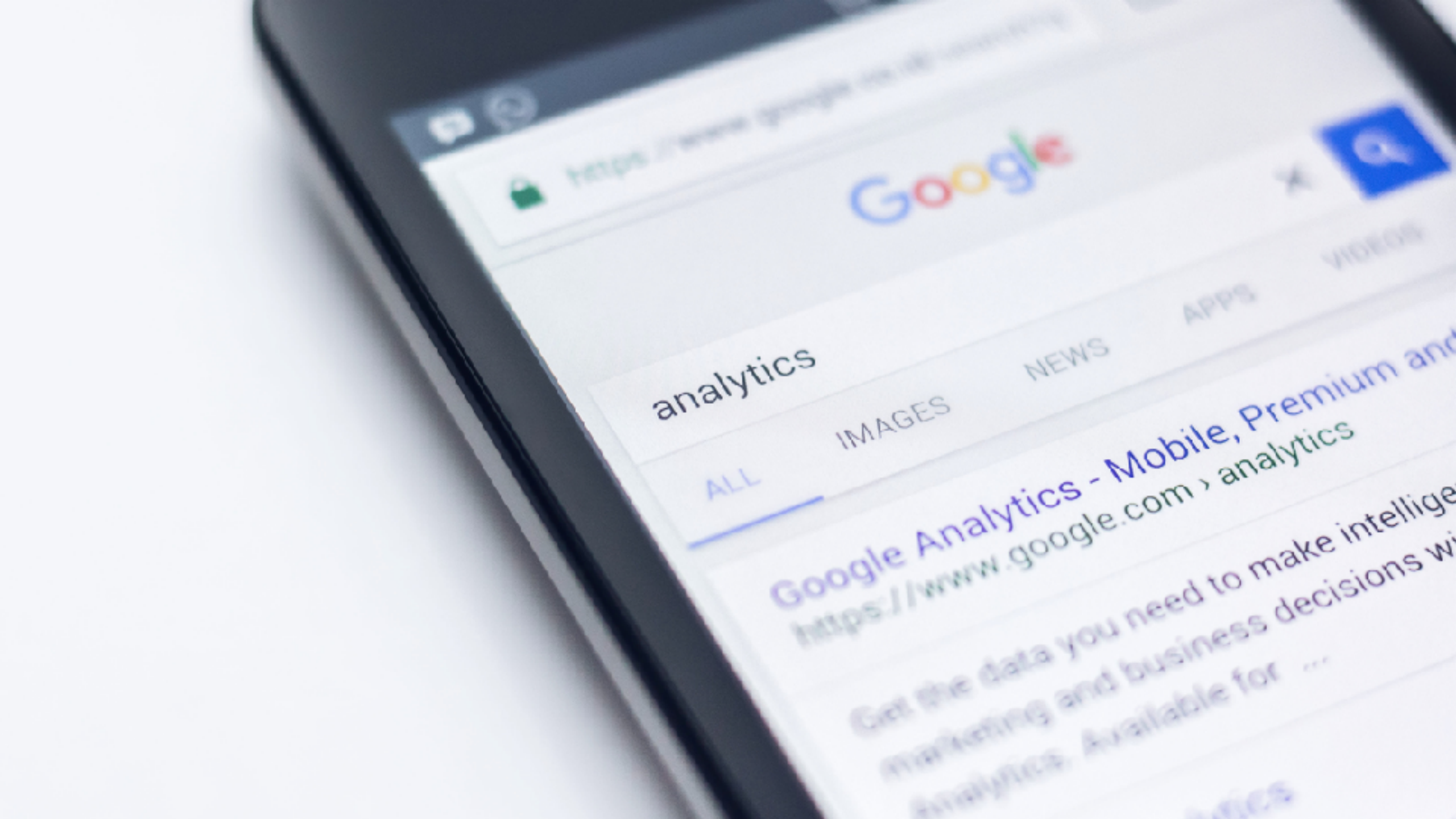

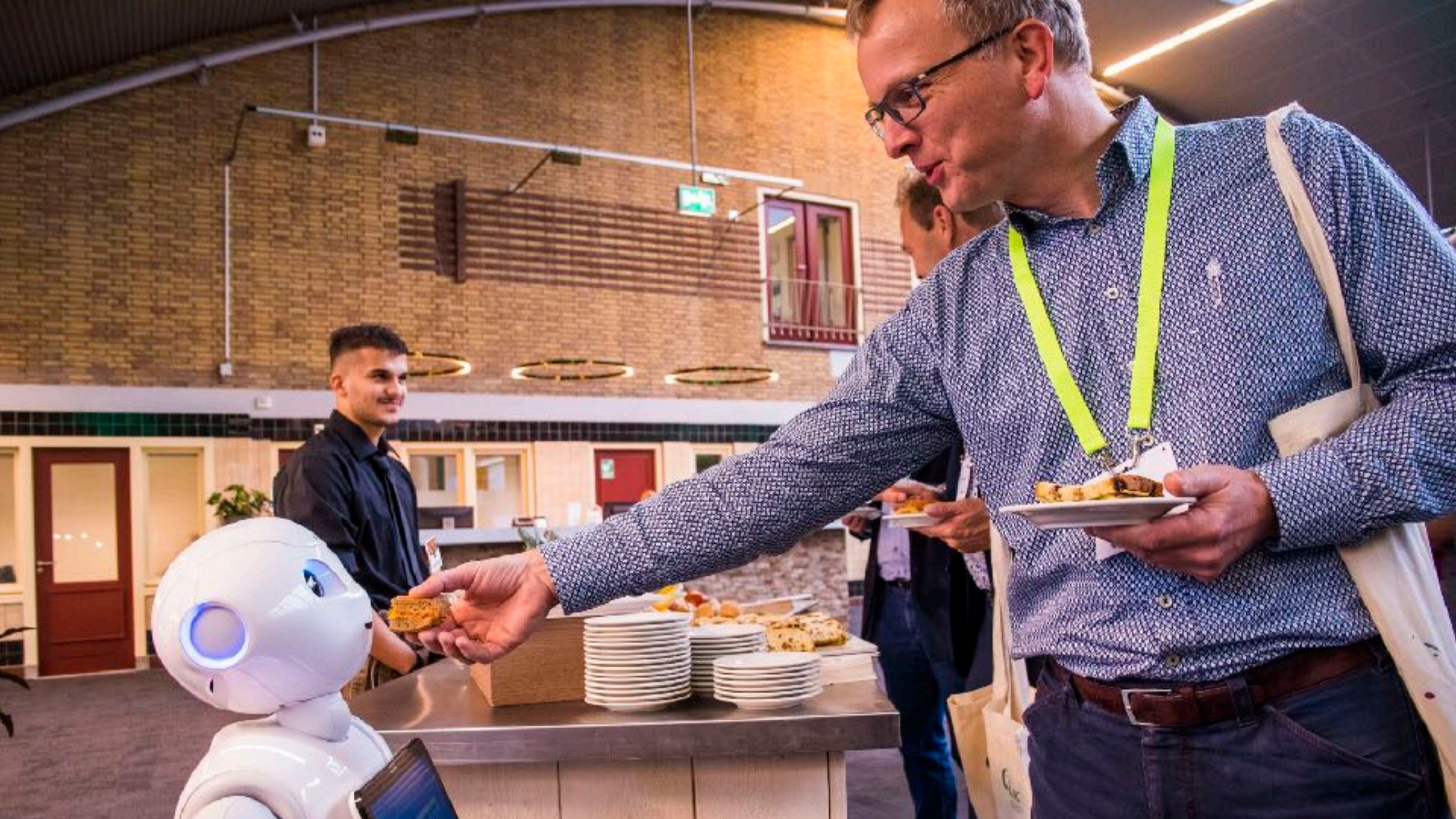

 $\gg$ 

## KEUZES

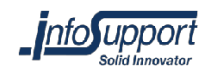

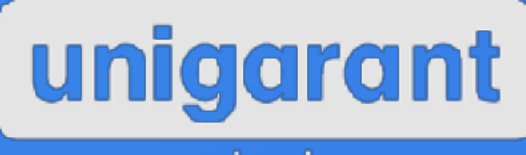

verzekeringen

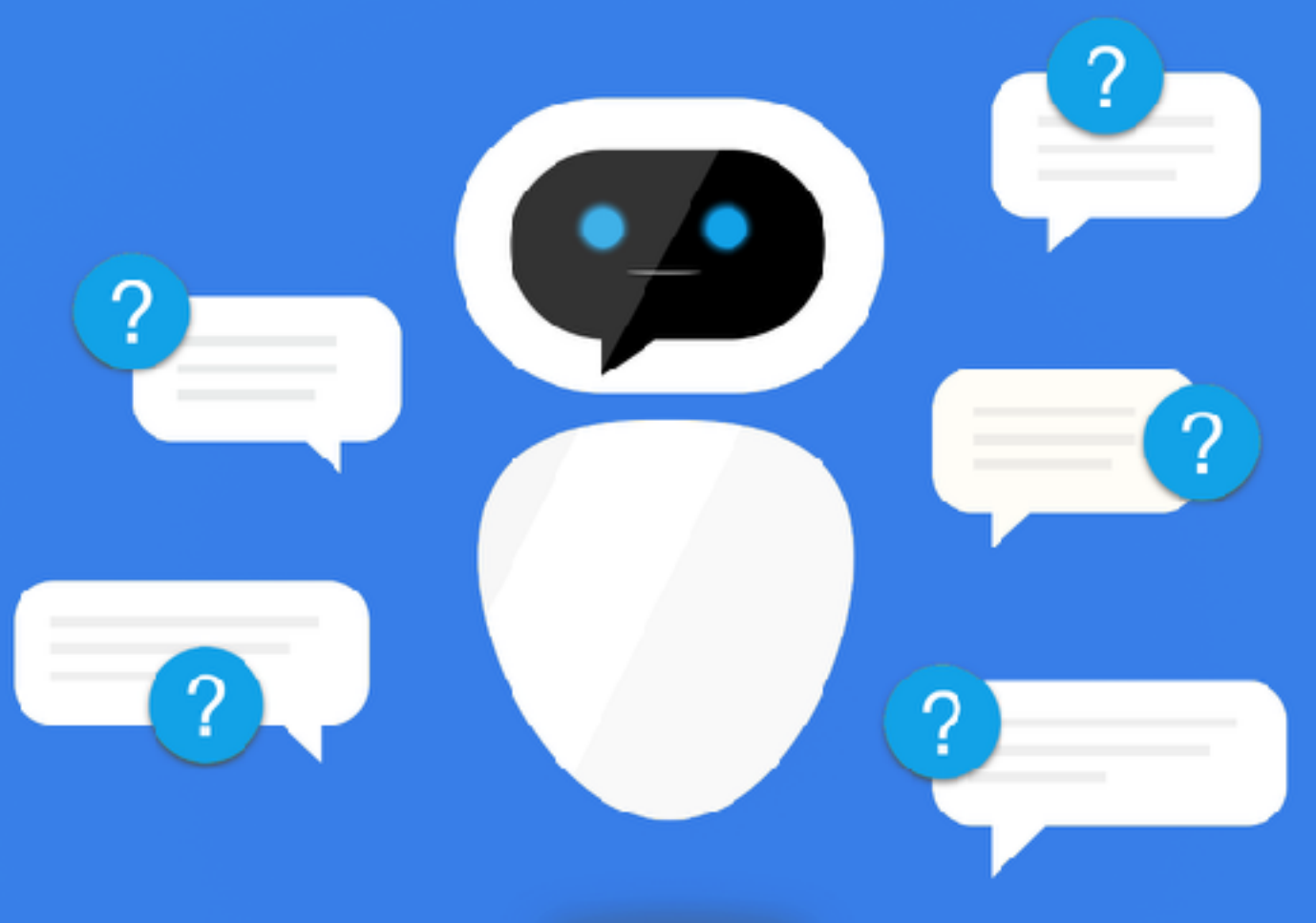

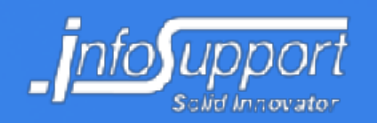

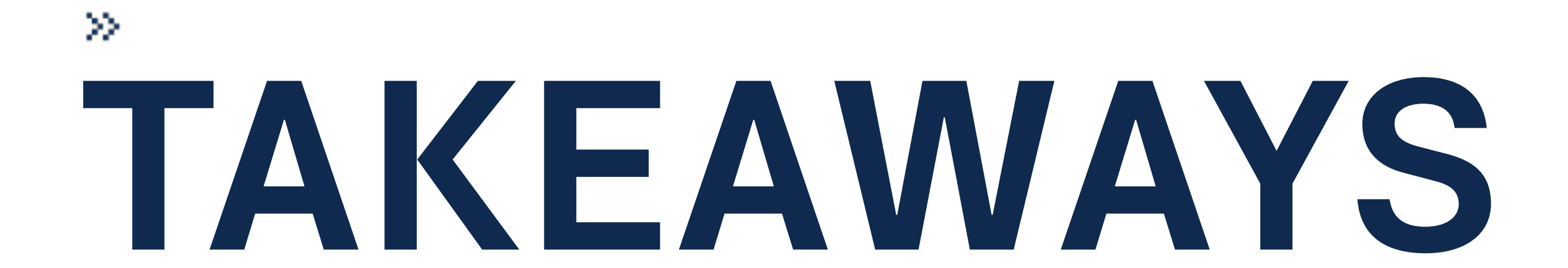

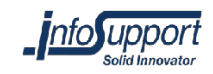

#### Doe het goed

#### Juiste volwassenheid

#### Complexe UI

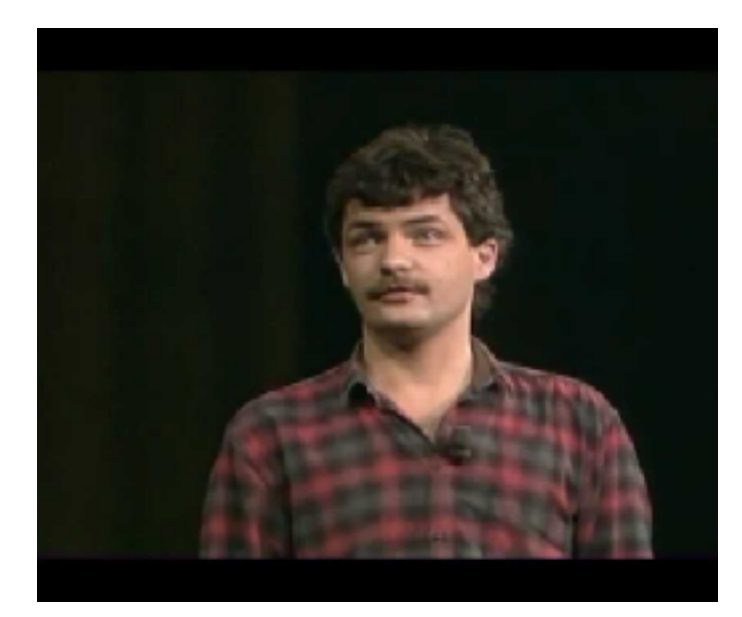

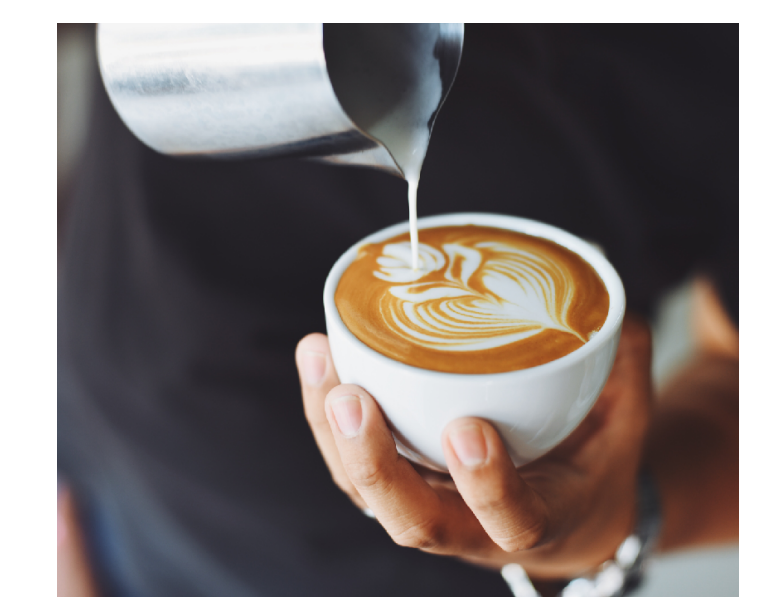

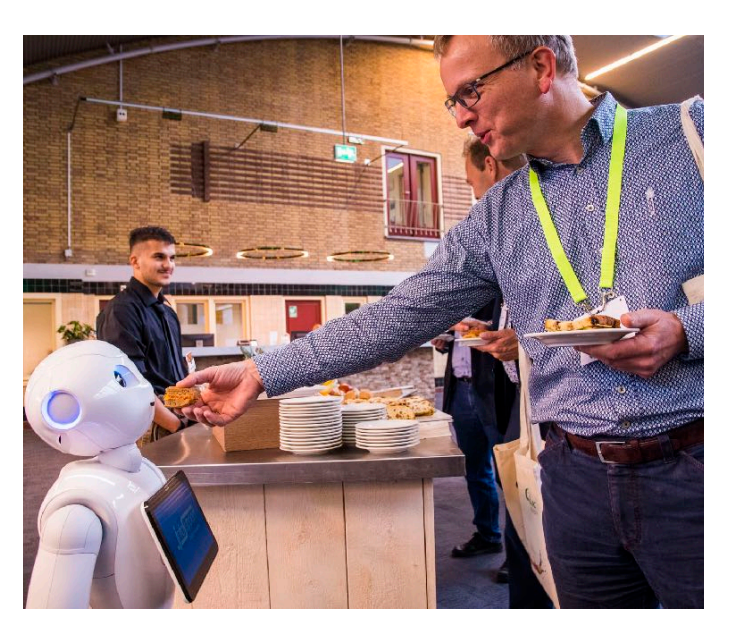

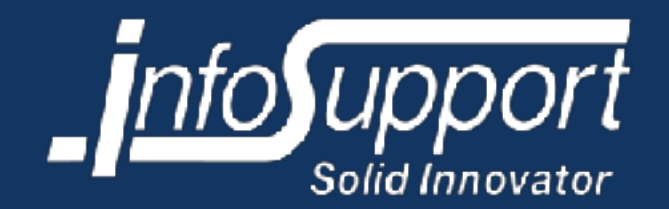